# 市川市オンライン申請 (公的個人認証)操作手順

こちらは、市川市の各種手続きをオンラインで申請することができるサービスです。 (一部手続きでは、マイナンバーカードを利用して本人確認を実施します。)

申請の流れ

1 電子申請システム(LoGoフォーム)へアクセス
 2 「マイナサイン」を利用して券面事項の読取を実施
 3 入力フォームへ申請内容を入力して送信
 ④ 「マイナサイン」を利用して公的個人認証を実施して完了

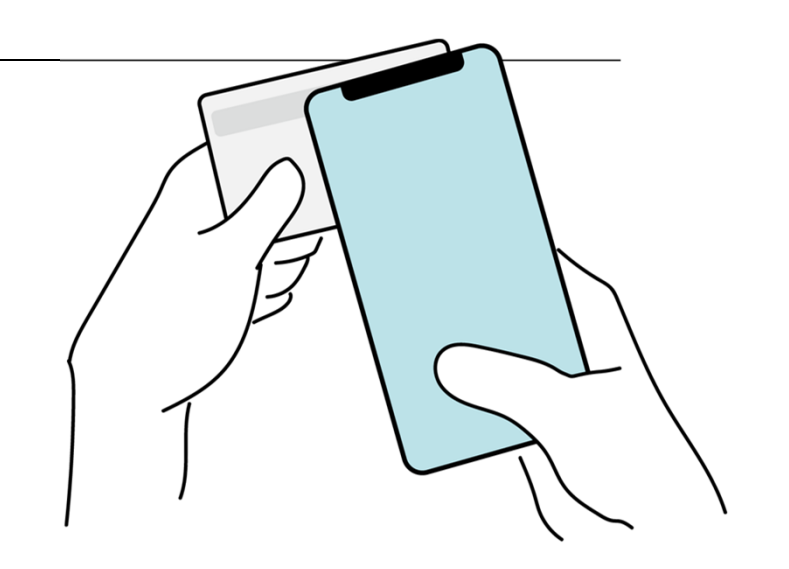

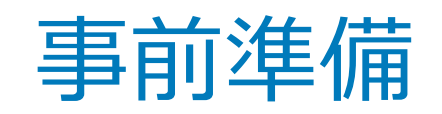

以下の準備ができていることをご確認の上、申請にお進みください。

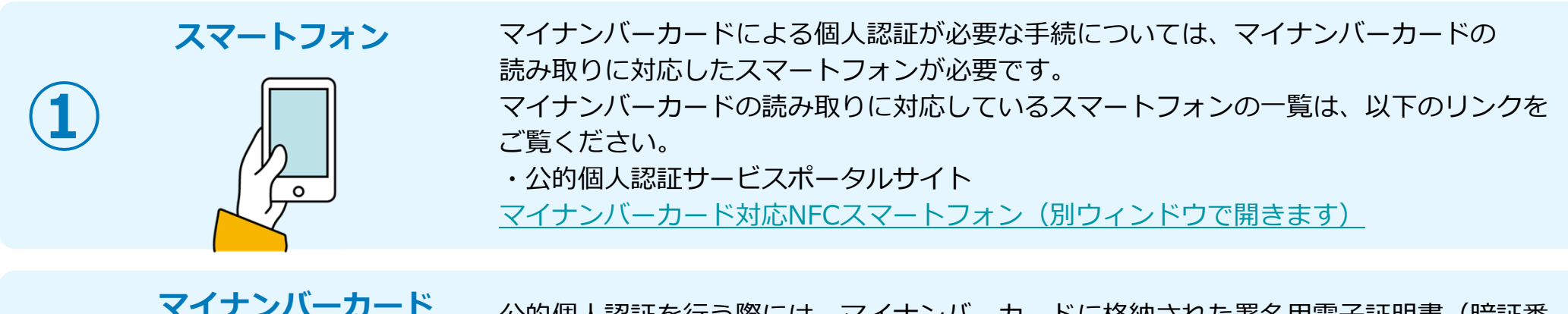

2

公的個人認証を行う際には、マイナンバーカードに格納された署名用電子証明書(暗証番号:英数字6文字以上16文字以下)にて電子署名を行いますので、マイナンバーカードが必要です。なお、券面読取機能を使う際には、券面事項入力補助用暗証番号(数字4桁)が必要です。 マイナンバーカードの交付申請については、各自治体のHPをご覧ください。

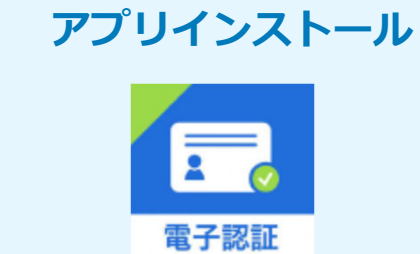

スマートフォンにインストールしたマイナサインアプリでマイナンバーカードを読み取り、 本人確認と公的個人認証を行うため、マイナサインアプリのインストールが必要です。マ イナサインアプリは以下のURLよりアプリをダウンロードできます。 iPhoneをご利用の方はApp Storeからダウンロード(別ウインドウで開きます)

Google Play Androidをご利用の方はGoogle Playからダウンロード(別ウインドウで開きます)

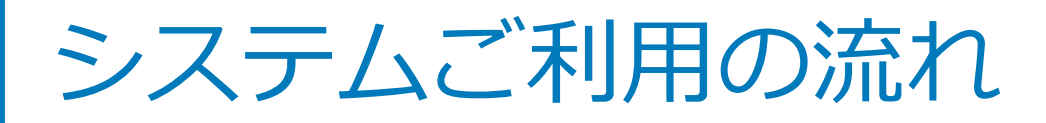

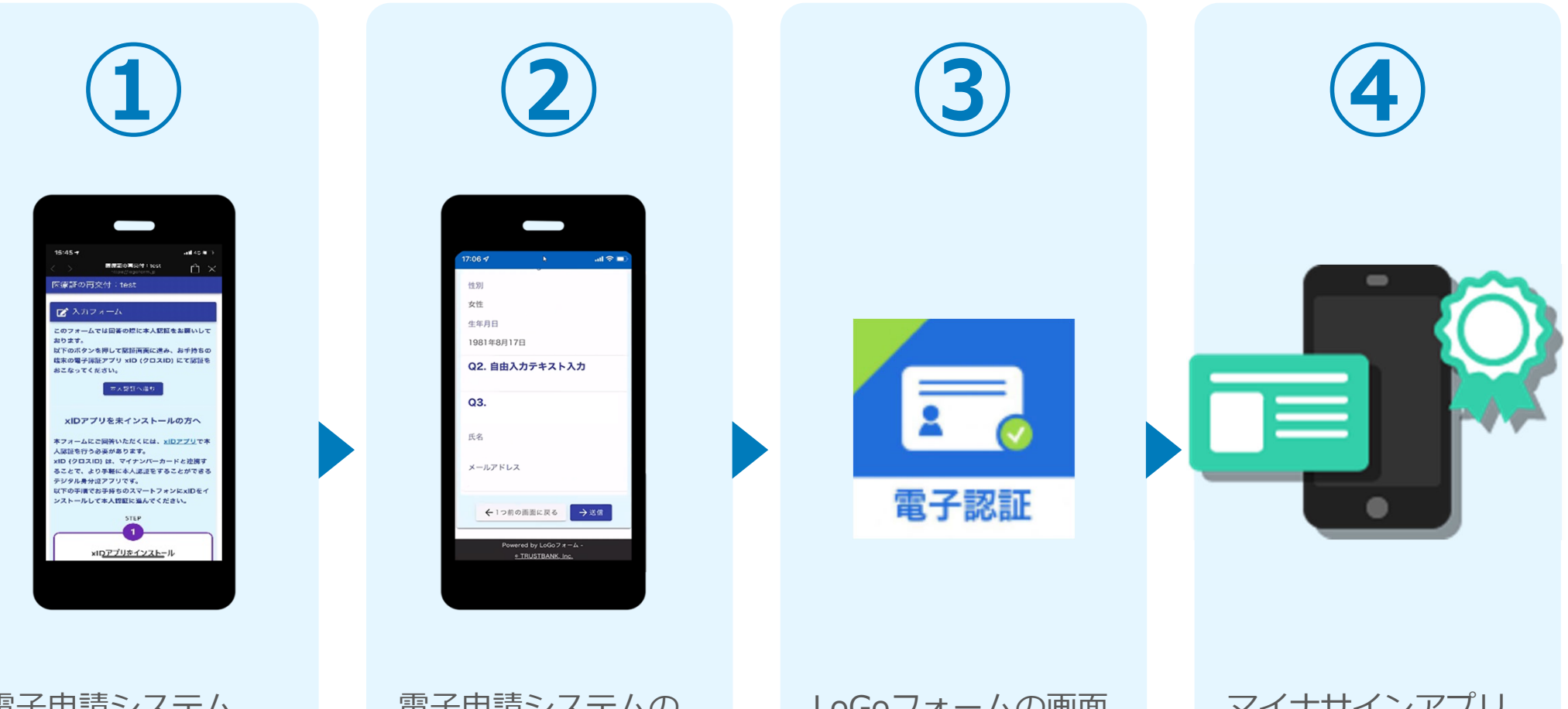

電子申請システム (LoGoフォーム)へ アクセス 電子申請システムの 入力フォームへ申請 内容を入力して送信 (基本4情報を引用す る場合には券面読取 機能を使用) LoGoフォームの画面 からマイナサインア プリへ遷移

マイナサインアプリ を利用して、マイナ ンバーを使った公的 個人認証を実施して 完了

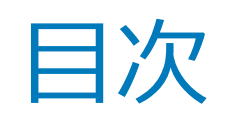

オンライン申請の操作方法には電子申請システム(LoGoフォーム)をPCとスマートフォンから操作する場合とスマートフォンのみで操作する場合がございます。 ご利用になる方法に合った手順を実施してください。

01. スマートフォンのみで電子申請システムを利用する場合の手順 P.5

02. PCとスマートフォンから電子申請システムを利用する場合の手順 P.13

# 

## スマートフォンのみで 電子申請システムを利用 する場合 ND都度公均個人認証のノビーンが多い族

※ ORコード読み取りアプリの中で、ブラウザアプリには遷移せずOR コード読み取りアプリ内でブラウザを表示する仕組みになっている アプリをご利用の場合には遷移先が分かりづらい場合がございます。

ビスカフォーム

り本人確認を行います。

思証へお進みください。

公的個人認証について アナナシノドーカー

ISTEP4] EFT

このフォームでは回答の際にない物が入意をによ

(JUZID) 7

なたの薄面ができていることをご知識の上、お 手方にマイナンバーカードを用意し、公園園人

### 01.電子申請システム(LoGoフォーム)へアクセス

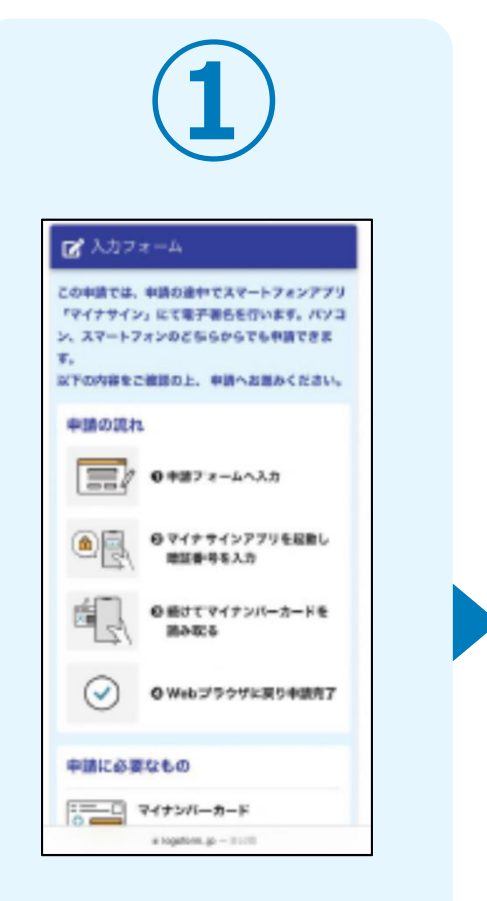

申請フォームを開くと下 記のような「利用のご案 内」画面が表示されます。 申請の流れや、マイナサ インで申請するために必 要なものが表示されます。

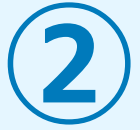

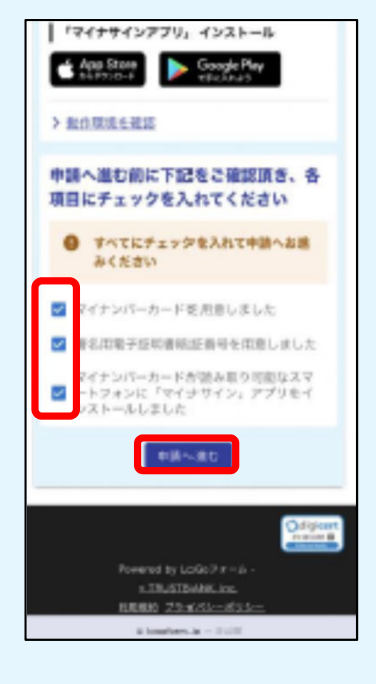

画面下部に移動すると申 請に必要なものに関する 準備の有無のチェック欄 が表示されます。3つす べてチェックすると「申 請へ進む」のボタンが有 効化されます。 申請が表示されましたら申請内容を入力してください。

券面読取機能を使用する場合は、P7「02-1.「マイナ サインアプリ」で券面読取機能を利用する場合」へ進 む。

券面読取機能を使用しない場合は、P9「03-1.「マイ ナサインアプリ」を利用して本人確認を実施」へ進む。

### 02-1.「マイナサインアプリ」で券面読取機能を利用する

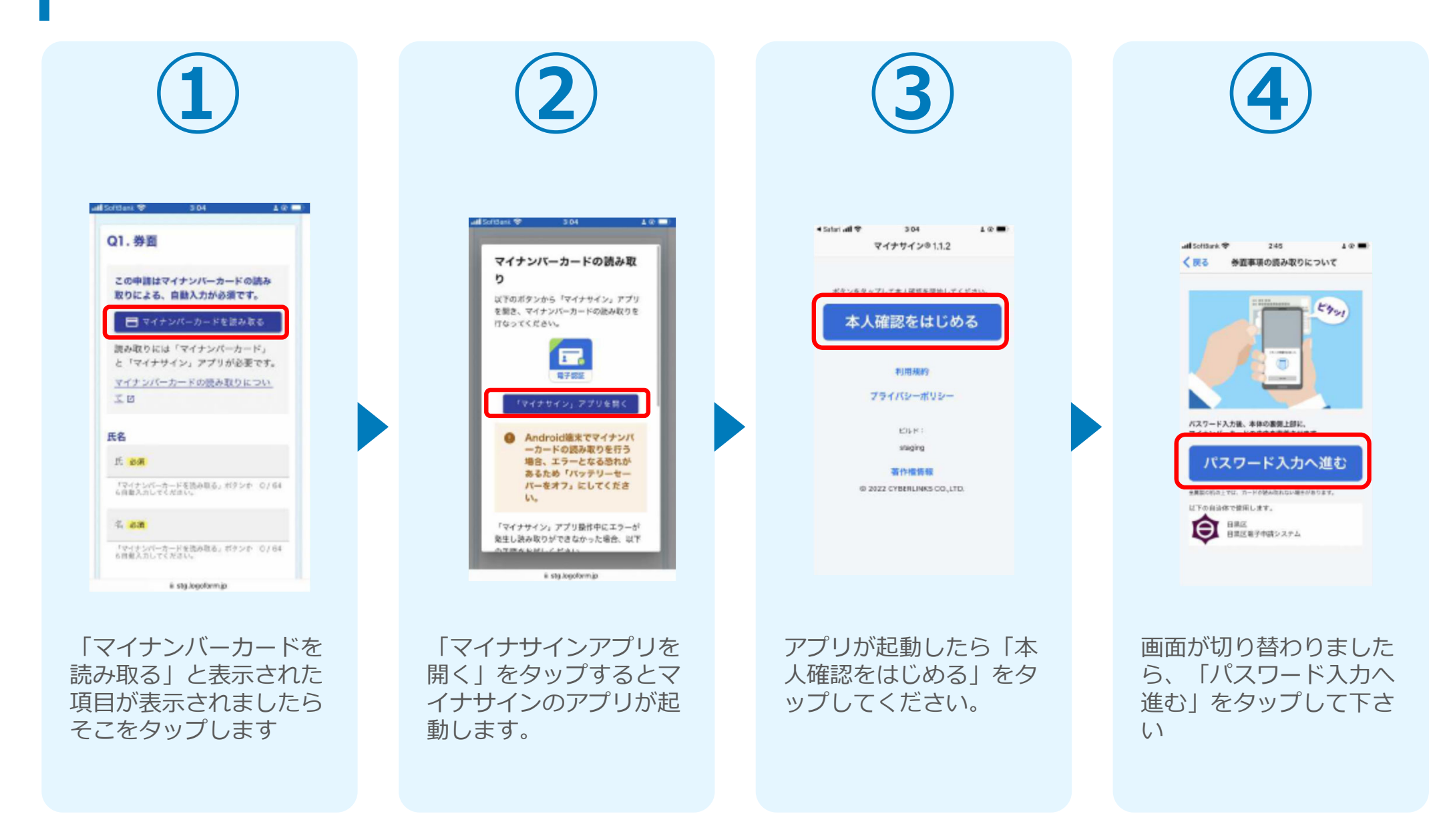

## 02-2.「マイナサインアプリ」で券面読取機能を利用する

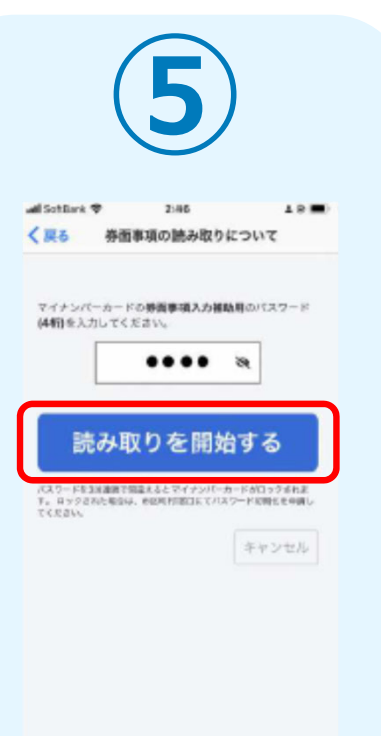

同意後、マイナンバーカ ードの券面事項入力補助 用パスワード(4桁)を 入力し、読み取りを開始 してください。 ※パスワードは3回連続 で間違えるとロックがか かってしまうのでご注意 ください。

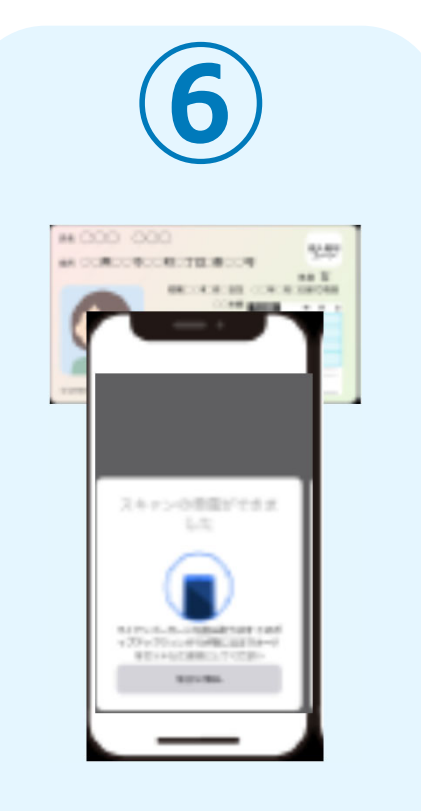

スマートフォンにマイナ ンバーカードを読み取ら せます。 スマートフォンの画面に 署名が完了した旨表示さ れますので「OK」をタ ップしてください。自動 でLoGoフォームを申請 していたブラウザに戻り ます。(※自動で戻らな かった場合は手動でお戻 りください。)

and the second second sec

\*\*\*\*\*\*\*\*\*

and the second

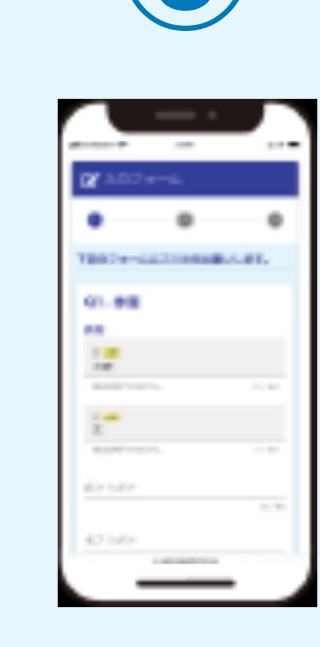

申請画面に戻ると、マイ ナンバーカードの基本4 情報が転記されています ので、その他の申請内容 の入力をしてください。 (電話番号などマイナン バーカード内に無い情報 は入力されていません)

## 03-1.「マイナサインアプリ」を利用して本人確認を実施

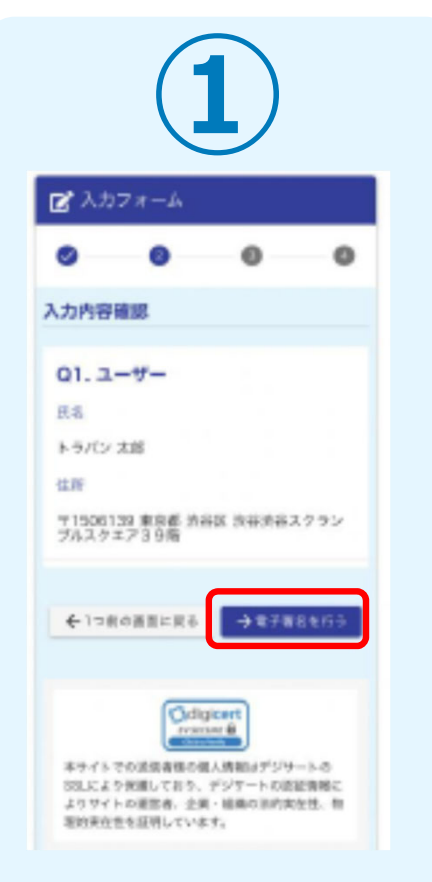

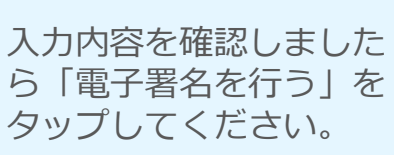

Protocol

Protocol
Protocol
Protocol
Protocol
Protocol
Protocol
Protocol
Protocol
Protocol
Protocol
Protocol
Protocol
Protocol
Protocol
Protocol
Protocol
Protocol
Protocol
Protocol
Protocol
Protocol
Protocol
Protocol
Protocol
Protocol
Protocol
Protocol
Protocol
Protocol
Protocol
Protocol
Protocol
Protocol
Protocol
Protocol
Protocol
Protocol
Protocol
Protocol
Protocol
Protocol
Protocol
Protocol
Protocol
Protocol
Protocol
Protocol
Protocol
Protocol
Protocol
Protocol
Protocol
Protocol
Protocol
Protocol
Protocol
Protocol
Protocol
Protocol
Protocol
Protocol
Protocol
Protocol
Protocol
Protocol
Protocol
Protocol
Protocol
Protocol
Protocol
Protocol
Protocol
Protocol
Protocol
Protocol
Protocol
Protocol
Protocol
Protocol
Protocol
Protocol
Protocol
Protocol
Protocol
Protocol
Protocol
Protocol
Protocol
Protocol
Protocol
Protocol
Protocol
Protocol
Protocol
Protocol
Protocol
Protocol
Protocol
Protocol
Protocol
Protocol
Protocol
Protocol
Protocol
Protocol
Protocol
Protocol
Protocol
Protocol
Protocol
Protocol
Protocol
Protocol
Protocol
Protocol
Protocol
Protocol
Protocol
Protocol
Protocol
Protocol
Protocol
Protocol
Protocol
Protocol
Pro

「マイナサインアプリを 起動する」をタップする とマイナサインのアプリ が起動します。 アプリが起動したら「電 子署名をはじめる」をタ ップしてください。

マイナサインP111

ポタンをタップして電子層名を開始してください。

電子署名をはじめる

利用用的

プライバシーボリシー

著作楷情相

© 2022 CYBERLINKS CO.LTD.

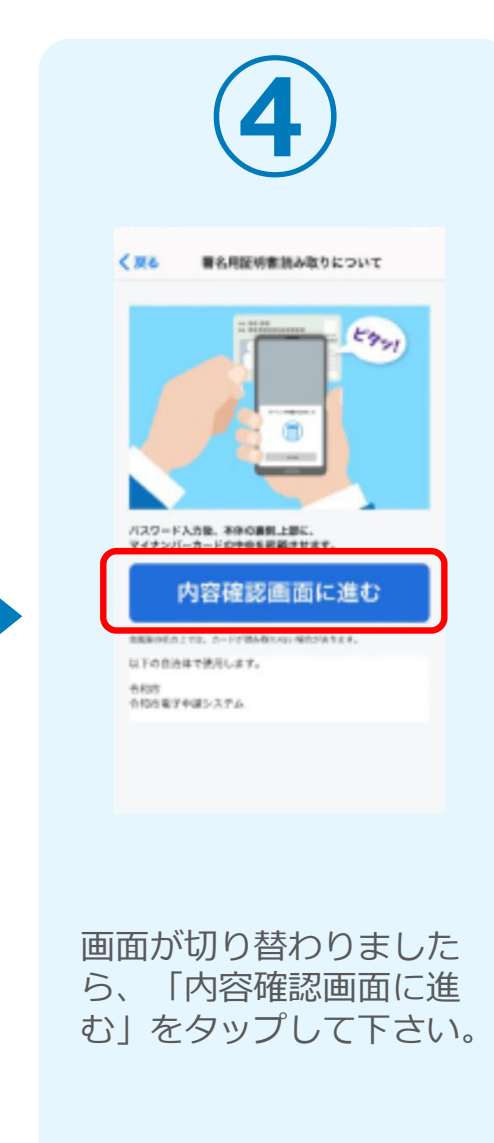

## 03-2.「マイナサインアプリ」を利用して本人確認を実施

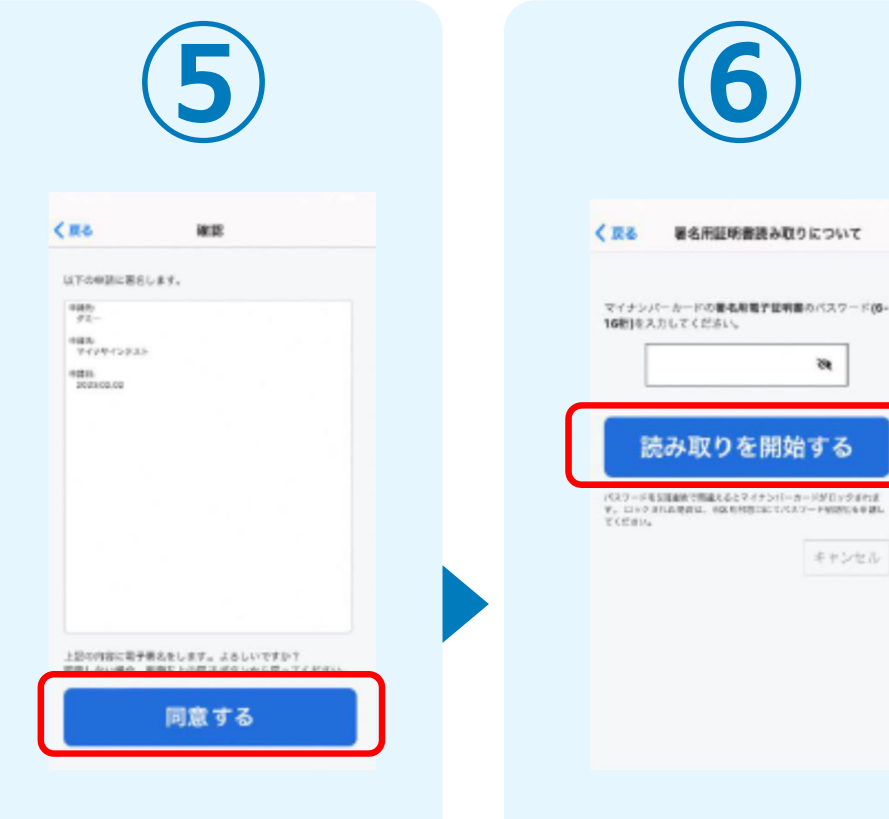

マイナンバーカードを読 み取る前に内容の確認画 面に進みます。確認画面 にて申請先フォームに問 題ないということであれ ば同意してください。

同意後、マイナンバーカ ードの署名用パスワード (6桁から16桁)を入力 し、読み取りを開始して ください。 ※署名用パスワードは5 回連続で間違えるとロッ クがかかってしまうので ご注意ください。

38

キャンセル

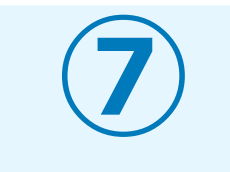

#### スマートフォンにマイナンバーカードを読み取らせま す。

10

### 04.読み取りから申請完了

### iPhone

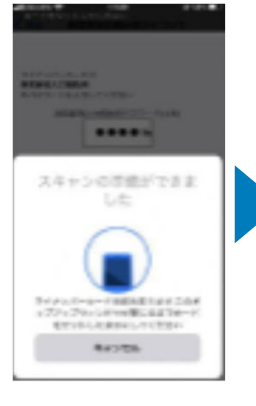

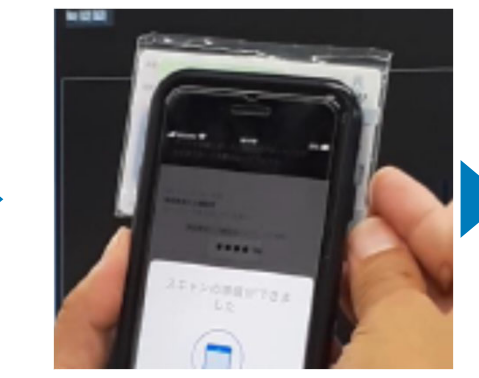

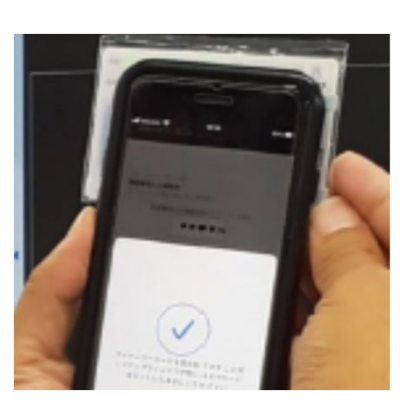

Android

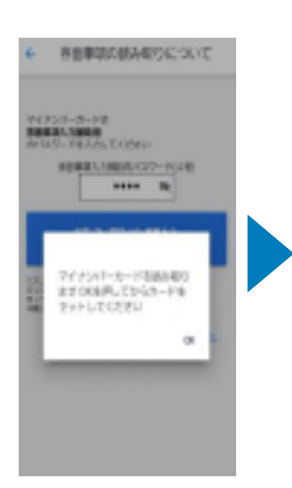

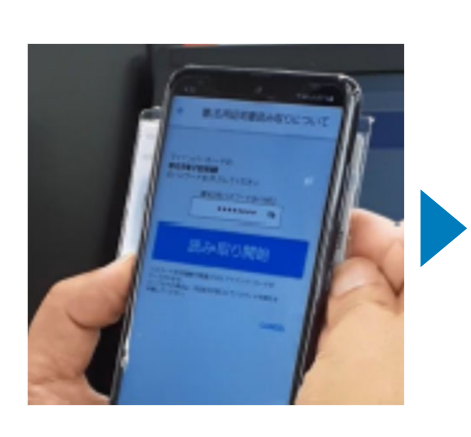

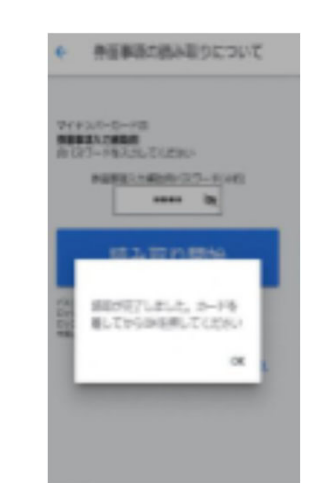

スマートフォンの画面に署名が完了した 旨表示されますので「OK」をタップし てください。自動でLoGoフォームを申 請していたブラウザに戻ります。(※自 動で戻らなかった場合は手動でお戻りく ださい。)

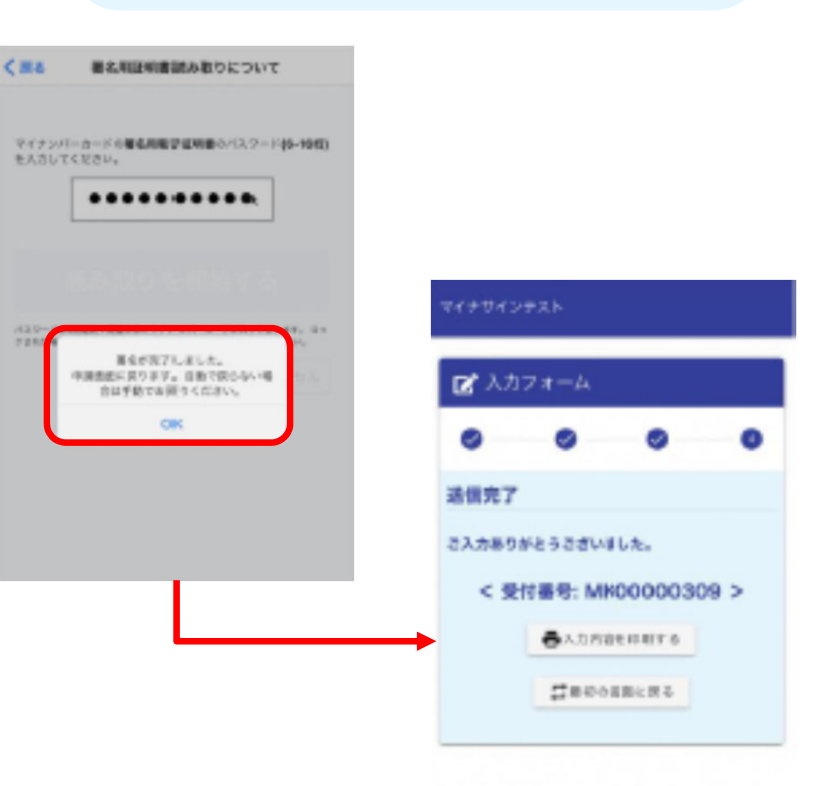

# 02

## PCとスマートフォンから 電子申請システムを利用 する場合

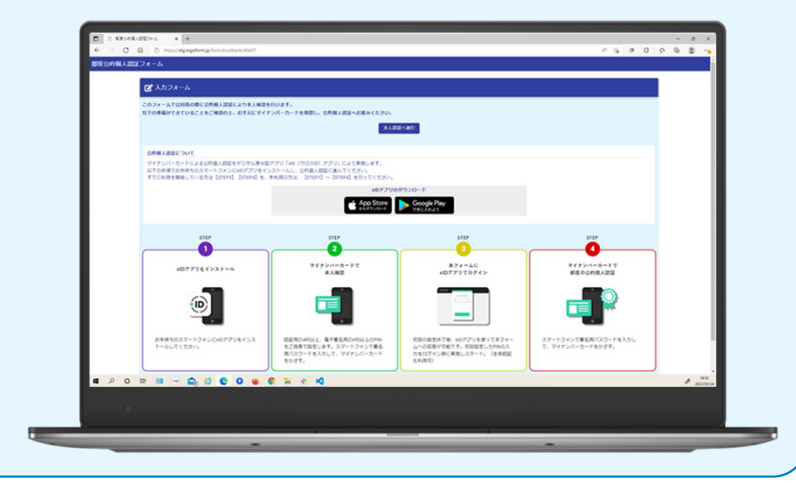

### 01.電子申請システム(LoGoフォーム)へアクセス

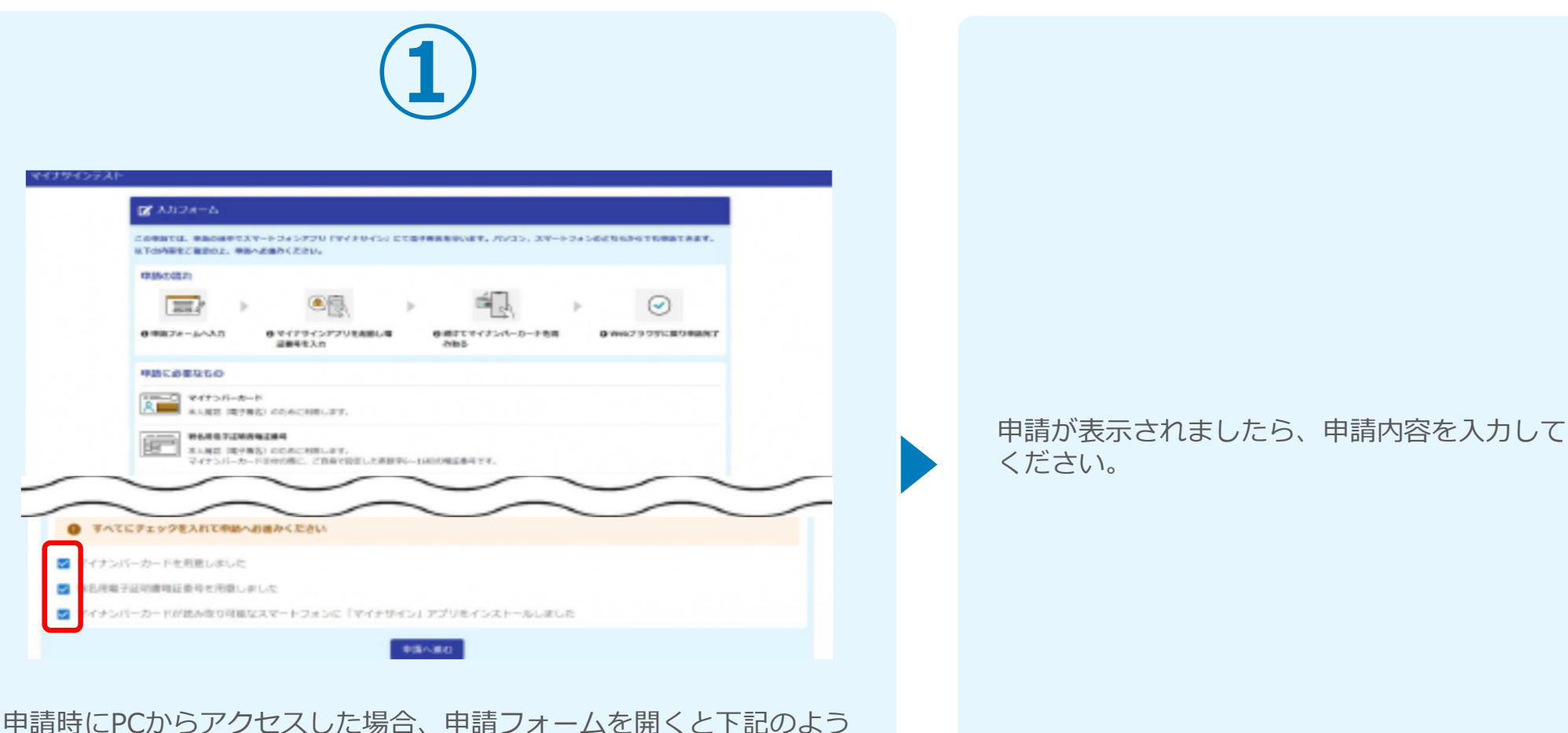

ロー語時にPCからゲクビスした場合、中語フォームを開くと下記のよう な「利用のご案内」画面が表示されます。申請の流れや、マイナサイ ンで申請するために必要なものが表示されます。画面下部に移動する と申請に必要なものに関する準備の有無のチェック欄が表示されます。 3つすべてチェックすると「申請へ進む」のボタンが有効化されます。

### 02-1.申請後QRコードを読み取る

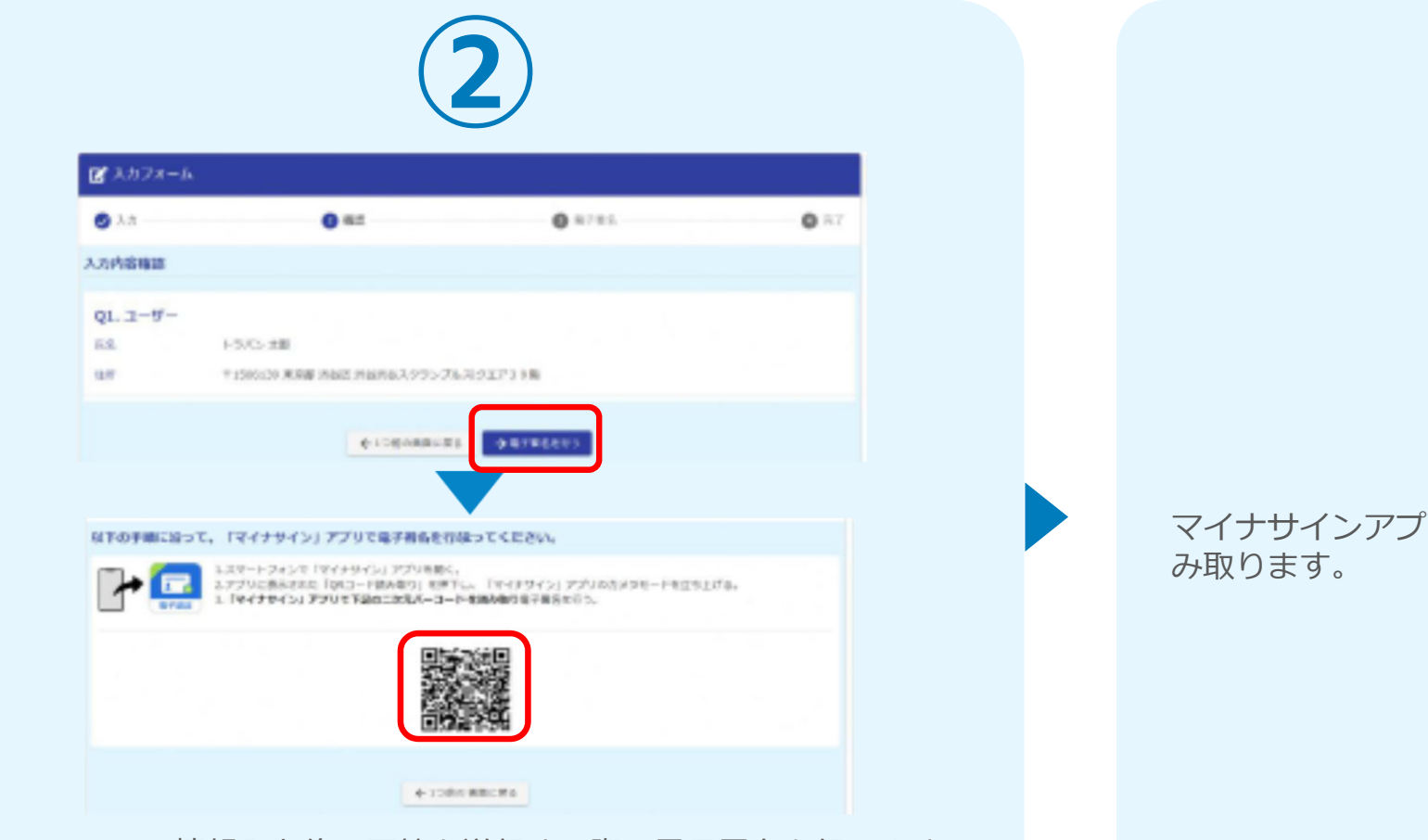

フォームへの情報入力後、回答を送信する際、電子署名を行います。 お手元に必要なものをご準備ください。「電子署名を行う」をクリ ックすると画面にQRコードが表示されますので、アプリで読み取り ます。画面下部にマイナサインアプリインストール用のQRコードも 用意されておりますので、インストールがお済でない方は以下より インストールを行ってください。 マイナサインアプリを起動し、QRコードを読 み取ります。

### 02-2.申請後QRコードを読み取る

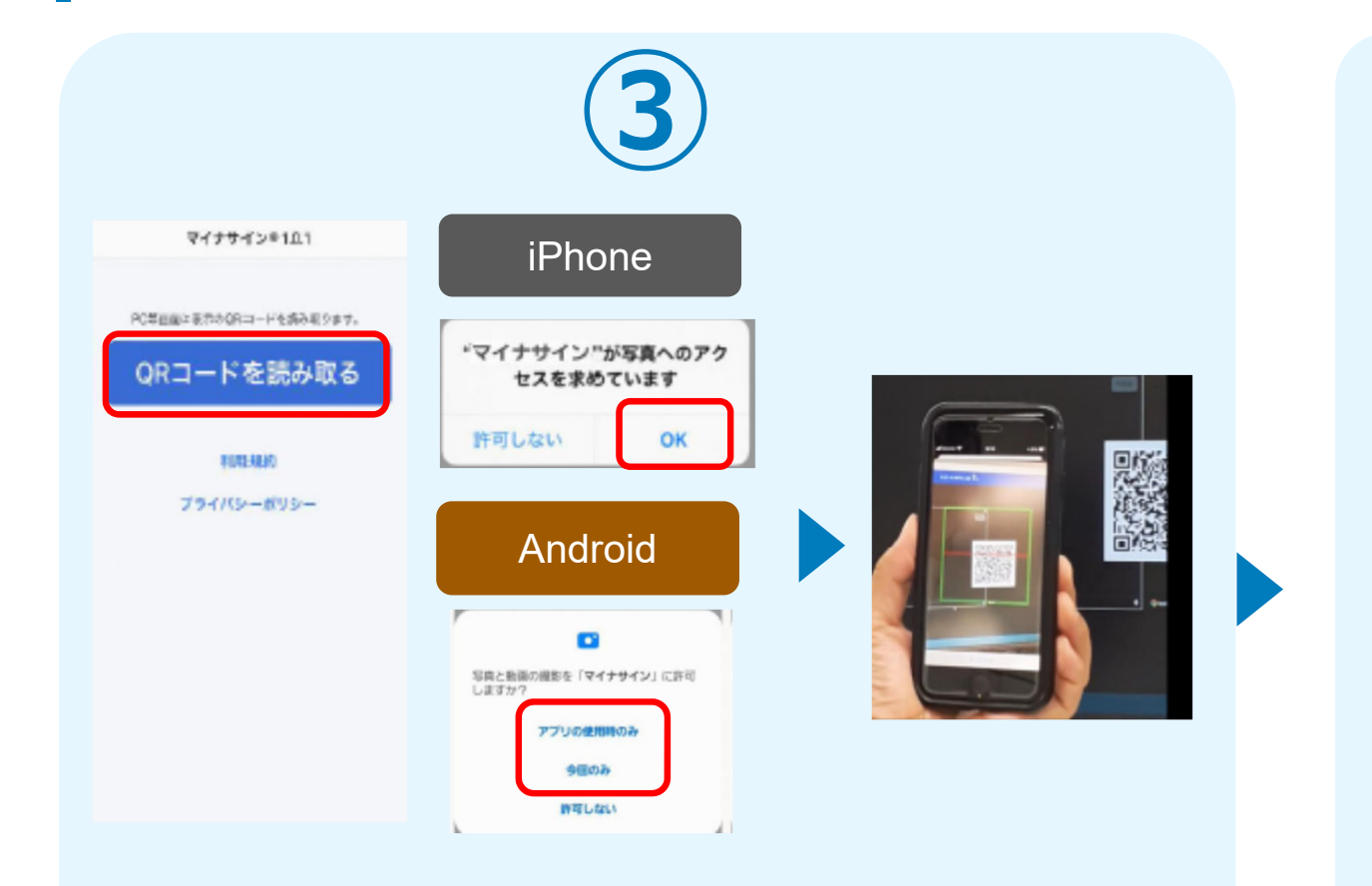

スマートフォンからマイナサインアプリを開くと「QRコードを読み 取る」というボタンが表示されますのでタップしてください。カメ ラが起動しますので先ほど表示されたQRコードを画面の中央に収ま るようにし、読み取ると次の画面に移動します。初回には、アプリ より写真へのアクセスを求められますので、許可をしてください。

### マイナサインから申請内容を確認します。

# 03.マイナンバーカードの読み取りへ

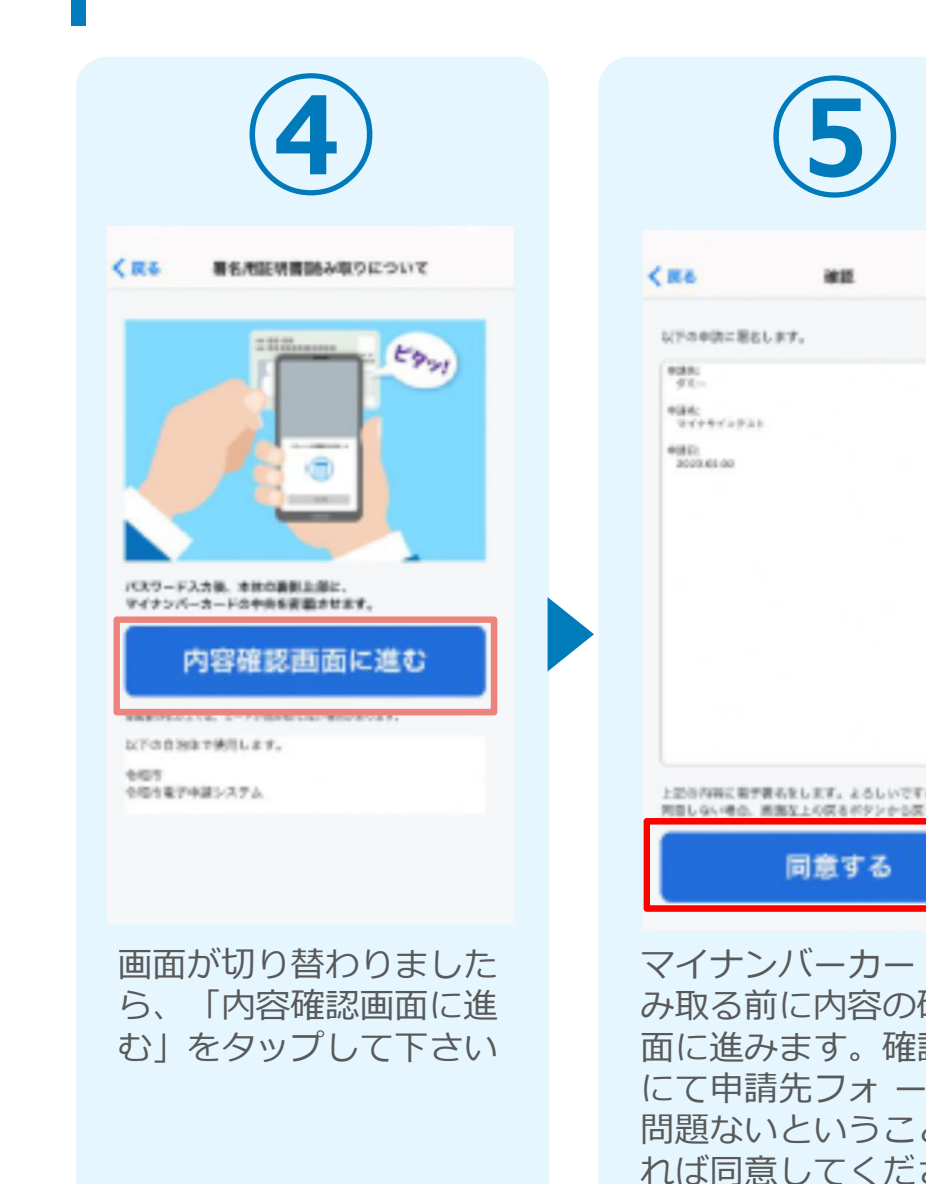

|                                 | 6                                                                                                    |
|---------------------------------|----------------------------------------------------------------------------------------------------|
|                                 | < 戻る 著名用証明書読み取りについて                                                                                      |
|                                 | マイナンバーカードの着名用電子型映像のバスワード(6-<br>19年)を入力してください。<br>24                                                      |
|                                 | 読み取りを開始する<br>パネクード#5回##1998よもとうくたいペータード#15-20た#<br>3. 日ックロりを始め、1988年8月15日にてはスワード回転を中期<br>でできるい。<br>キャンセル |
| ゆ?<br>ってくだおい。                   |                                                                                                    |
| ドを読<br>確認画面<br>ふ」<br>とであ<br>さい。 | <b>署名用パスワード(6桁<br/>から16桁)</b> を入力し、<br>読み取りを開始してくだ<br>さい。<br>※ 5回連続で間違えると<br>ロックがかかってしまう<br>のでご注意ください。   |

スマートフォンにマイナン バーカードを読み取らせま す。

## 04.読み取りから申請完了

#### iPhone

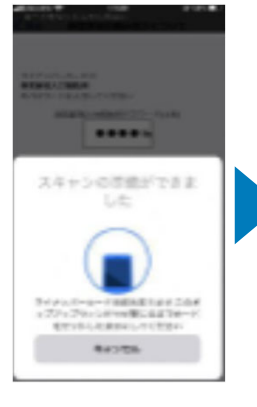

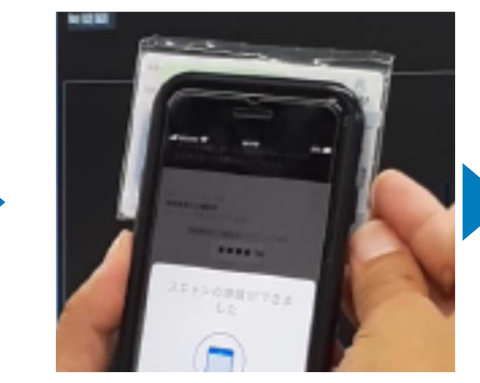

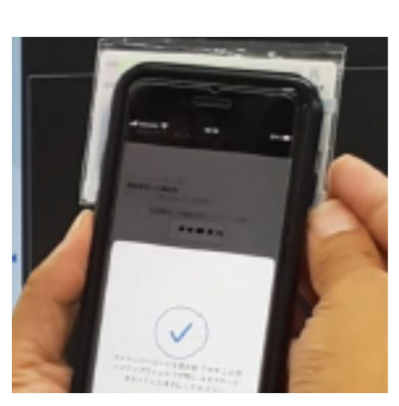

Android

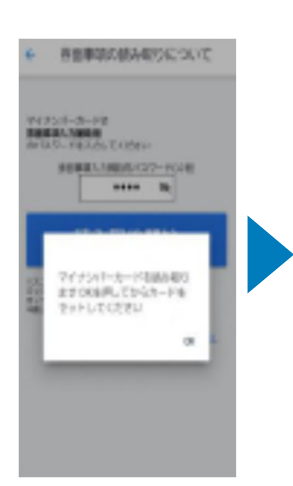

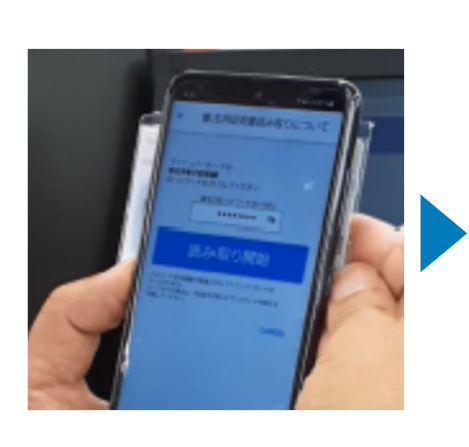

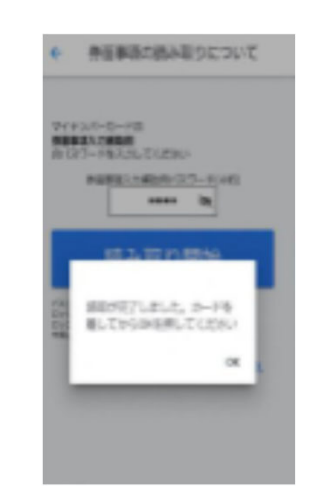

### カード読み取り後、スマートフォン(マ イナサイン)の画面はトップに戻り、PC の画面では送信完了となります。

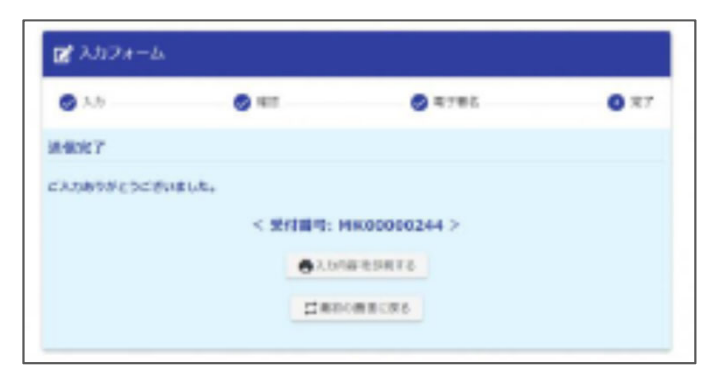